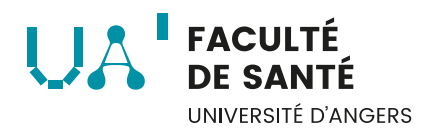

# **TUTORIEL SOUMISSION THESE**

Dans le cadre de l'expérimentation relative au plagiat mise en place par l'Université d'Angers, il a été proposé par le conseil de département Pharmacie que toutes les thèses d'exercice devaient être soumises à une analyse par le logiciel de similitudes Ephorus avant la soutenance.

Ce tutoriel détaille la procédure de soumission. À l'issue de l'analyse, votre directeur de thèse signera le rapport d'analyse disponible sur Moodle.

Attention, le dépôt sur DUNE doit impérativement se faire après l'analyse de similitudes.

### 1. Dépôt sur l'espace Moodle – Thèse d'exercice Pharmacie

Dans le cas où vous n'auriez pas d'accès à cet espace, merci de bien vouloir prendre contact avec la Scolarité <u>scolarite.pharma@liste.univ-angers.fr</u> pour obtenir les droits d'accès.

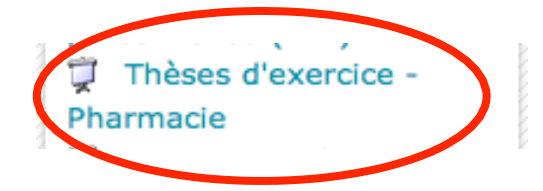

 Dans la section, dépôt thèses d'exercice avant autorisation de soutenance, cliquez sur "Dépot des theses".

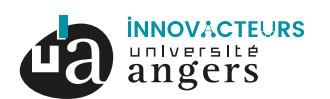

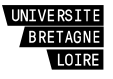

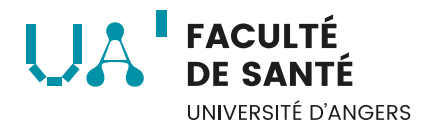

#### Mise en format mémoire de thèse

La mise en forme des 1ère et 4ème pages de couverture doivent répondre au format proposé dans le livret de thèse (page 5, version 2013/2014). Afin de répondre à la charte graphique de l'université d'Angers, il vous est demandé de bien vouloir travailler à partir du modèle de document proposé par le service commun de documentation

http://dune.univ-angers.fr/services/utiliser-un-modele-de-document

De plus, le logo à insérer sur votre document sera uniquement celui proposé sur cette section de l'espace thèse d'exercice en ligne sur Moodle.

🚺 Lien modèle de document - DUNE

👜 Logo Faculté de Santé

#### Dépôt thèses d'exercice avant autorisation de soutenance

Avant demande d'autorisation de soutenance, les thèses d'exercice doivent être analysées par le logiciel de similitudes Ephorus.

Merci de déposer, avant soumission sur DUNE, vos mémoires sous la forme: **nom\_prenom.pdf** ou **nom\_prenom.doc** ou **nom\_prenom.doc**x

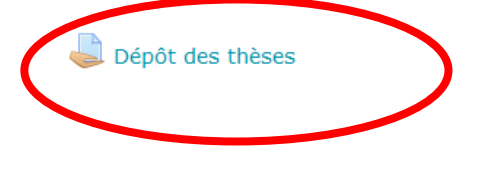

Déposez votre manuscrit sous format **nom\_prenom.pdf** ou

nom\_prenom.doc ou nom\_prenom.docx.

### 3-Cliquez sur l'onglet « Ajouter un travail »

#### Statut de remise

| Statut des travaux remis | Aucune tentative                |
|--------------------------|---------------------------------|
| Statut de l'évaluation   | Non évalué                      |
| Date de remise           | samedi 28 septembre 2013, 16:50 |
| Temps restant            | En retard                       |
| Dernière modification    | -                               |
| Commentaires             | Commentaires (0)                |
|                          |                                 |

Ajouter un travail

Modifier votre travail remis

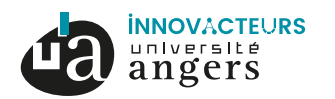

Faculté de santé | Direction et département médecine : 28 rue Roger Amsler | CS 74521 | 49045 ANGERS cedex 01 | Tél. : 02 41 73 58 00 Département pharmacie : 16 bd Daviers | 49045 ANGERS cedex 01 | Tél. : 02 41 22 66 00 www.univ-angers.fr/sante

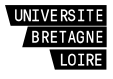

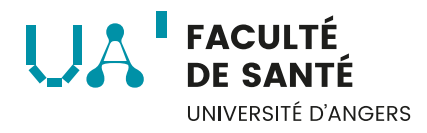

# 3-Afin de charger votre manuscrit, cliquez sur Ajouter ou Glisser votre fichier . Une fois chargé, cliquez sur Enregistrer.

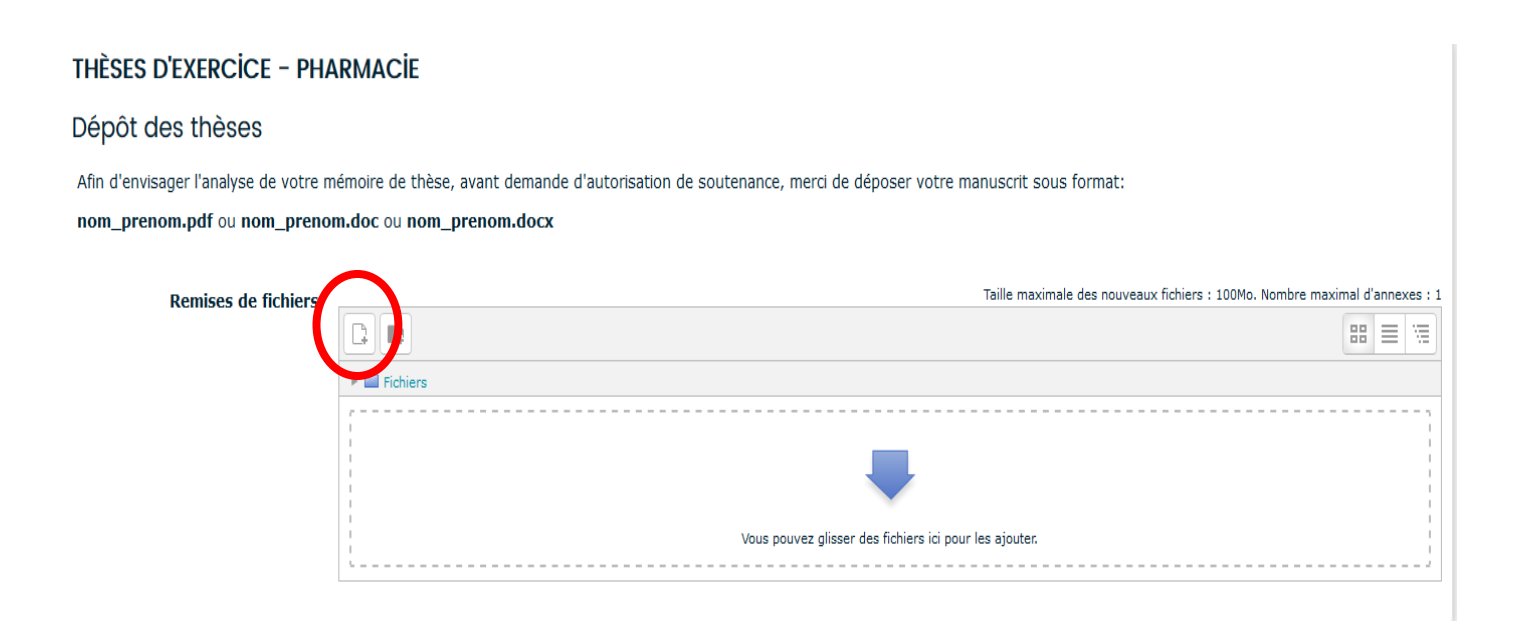

Votre manuscrit sera analysé par le logiciel de similitudes et votre directeur de thèse pourra visualiser les résultats de l'analyse.

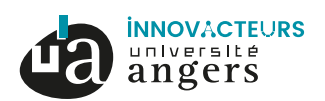

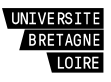

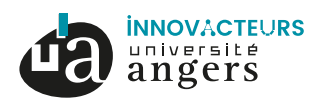

**Faculté de santé** l Direction et département médecine : 28 rue Roger Amsler I CS 74521 l 49045 ANGERS cedex 01 l Tél. : 02 41 73 58 00 Département pharmacie : 16 bd Daviers l 49045 ANGERS cedex 01 l Tél. : 02 41 22 66 00 www.univ-angers.fr/sante

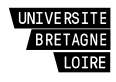